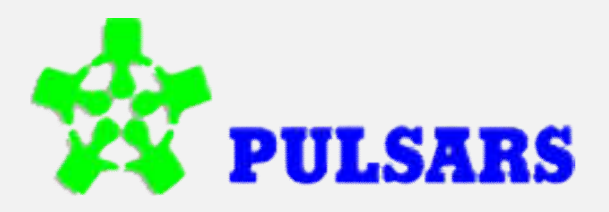

# THREE SELECTION DC ALL LOAD VENDING MACHINE USER MANUAL

PULSARS 14, SIDCO Industrial Estate, Thirumudivakkam, Chennai, Tamil Nadu 600044 Email: balamuruganpulsars@gmail.com

# **Dispense Mode**

The key functions are shown in the below diagram.

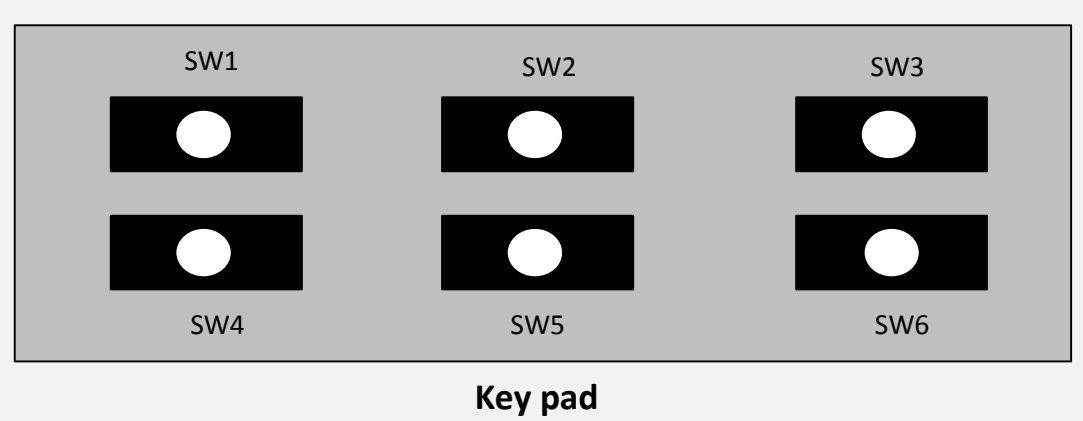

The key functions are shown in the below table

| KEYS | NORMAL                             | LONG PRESS | Machine<br>Settings   | LONG PRESS in<br>Machine<br>Settings | SETTINGS<br>DRIVE |
|------|------------------------------------|------------|-----------------------|--------------------------------------|-------------------|
| 5W1  | Drink-1<br>Dispense                | -          | Reverse Drink<br>Jump | DEMO                                 | Сору              |
| SW2  | Drink-2<br>Dispense                | *          | Scroll/ Accept        | -                                    | -                 |
| SW3  | Drink-3<br>Dispense                | ÷          | Exit                  | -                                    | -                 |
| SW4  | Drink-4<br>Dispense                | -          | Increment             | -                                    | Toggle            |
| SW5  | Drink-5/ Hot-<br>Water<br>Dispense | -          | Decrement             | -                                    | Toggle            |
| SW6  | Rinse                              | Menu Entry | Forward Drink<br>Jump | -                                    | -                 |

### **Key Functions**

# **Drink Dispense**

The following keys are used provide the corresponding dispense as shown below

SW1  $\rightarrow$  Drink-1 SW2  $\rightarrow$  Drink-2 SW3  $\rightarrow$  Drink-3 SW4  $\rightarrow$  Drink-4 SW5  $\rightarrow$  Drink-5 / Hot-Water.

The **Drink 5** dispense is allowed only if Hot-water is disabled. If Hot-Water is enabled **SW5** provides Hot-water dispense.

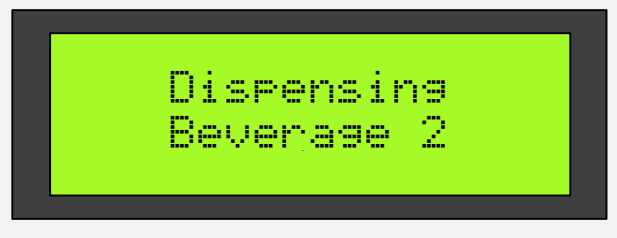

Drink Dispense Message

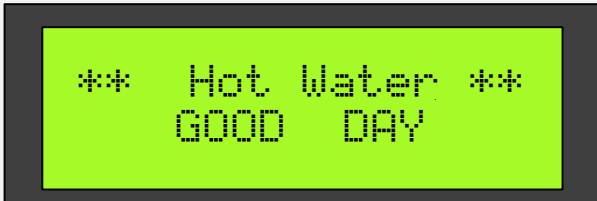

#### Hot-Water Dispense Message

# Rinsing

To rinse the machine press **SW6**, then the below shown message would be updated in the display.

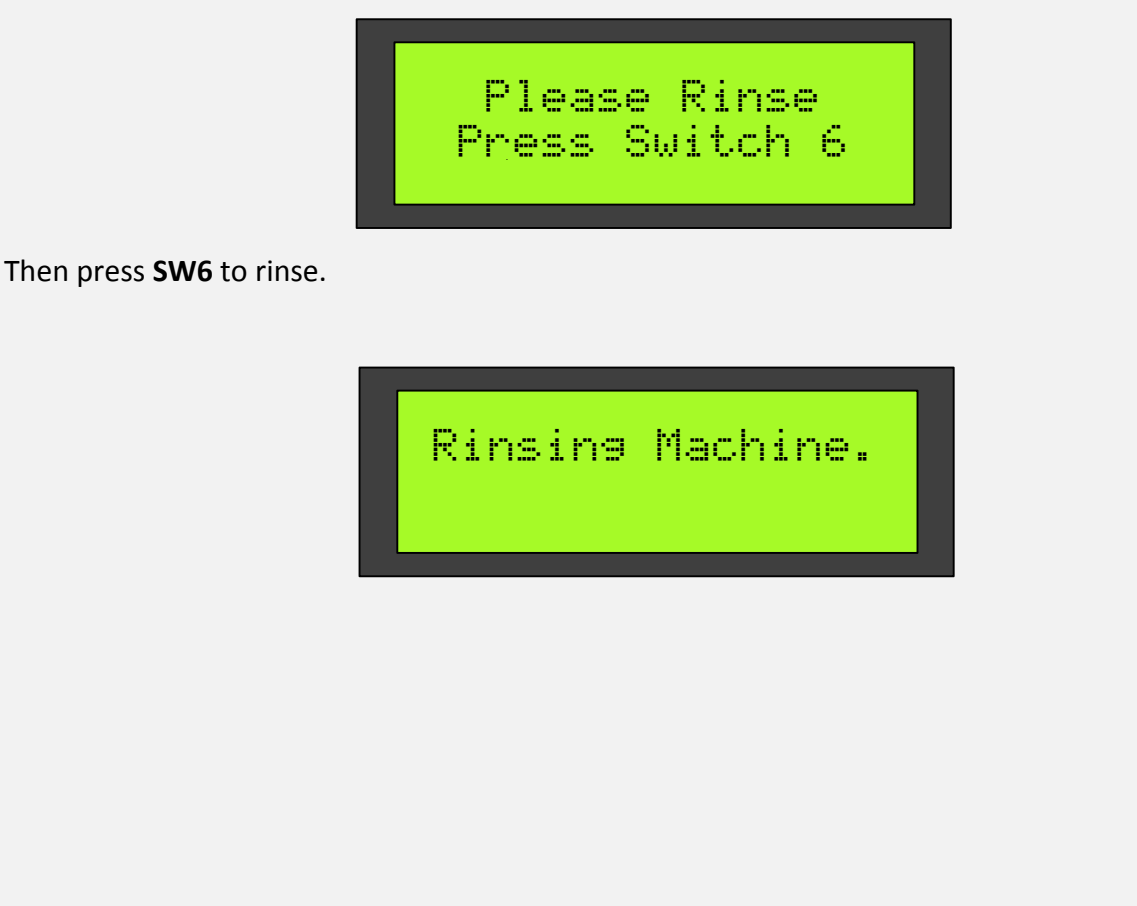

# Menu Mode

To enter into menu, press SW6 for 7-8 second.

Release the button when the below message is shown in display.

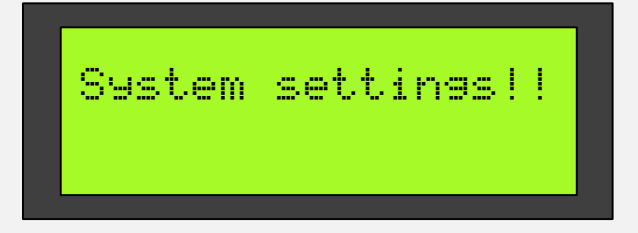

Then the display gets updated as shown below.

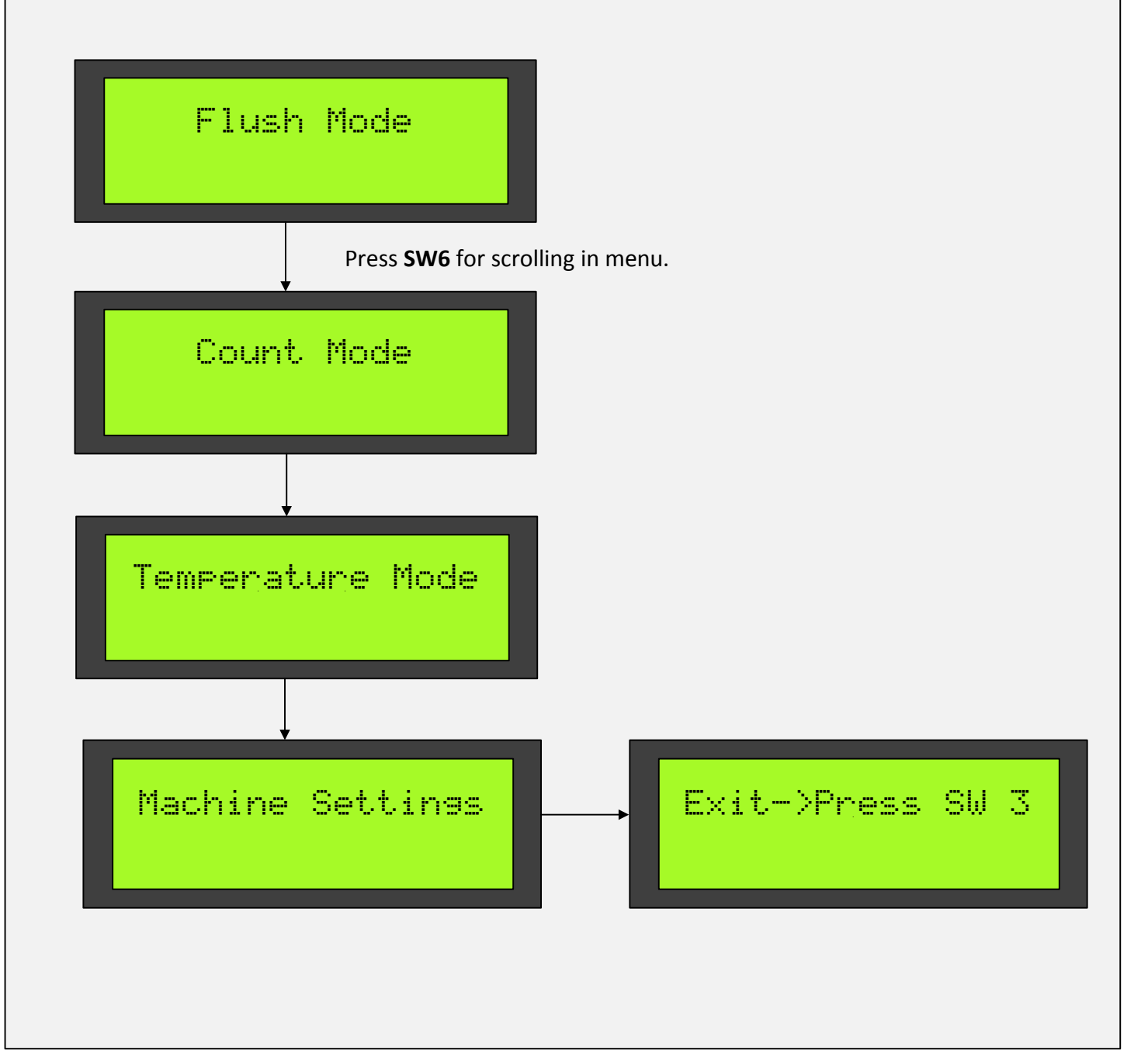

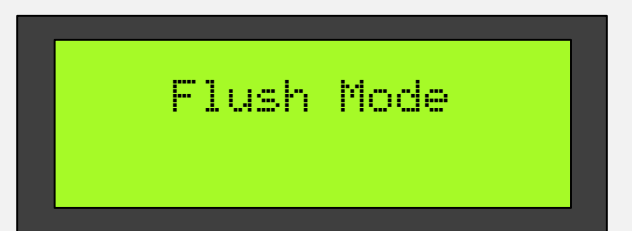

To flush, scroll using **SW6** until the display shows "Flush Mode" as in above image, then press the **SW1** to **SW3** to flush the corresponding channel. While flushing the display message would be updated as below.

DR <no> Flushing…

### **Count Mode**

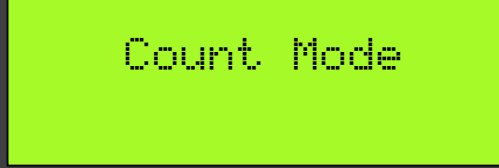

To view counts, scroll using **SW6** until the display shows "Count Mode", then press the Drink switch(**SW1** to **SW5**) for which the count is to be known, then the count for that drink is shown as in below image. Press **SW6** to exit.

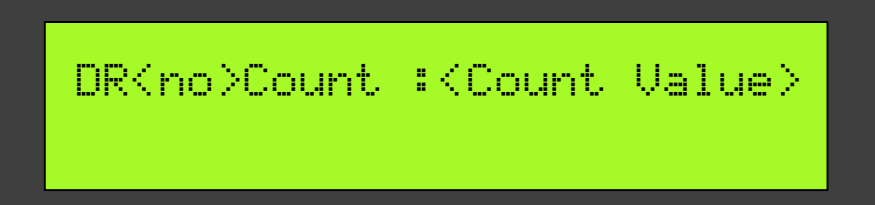

### **Temperature Mode**

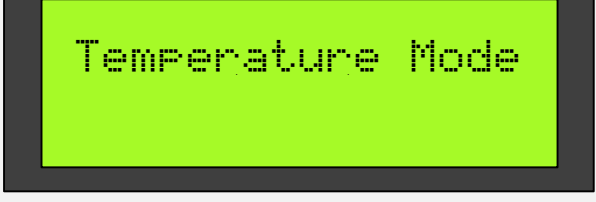

To view set-temperature and current temperature, scroll using **SW6** until the display shows "Temperature Mode", then press **SW2**, the temperature details will be shown is the display as shown in the next image. Press **SW3** to exit.

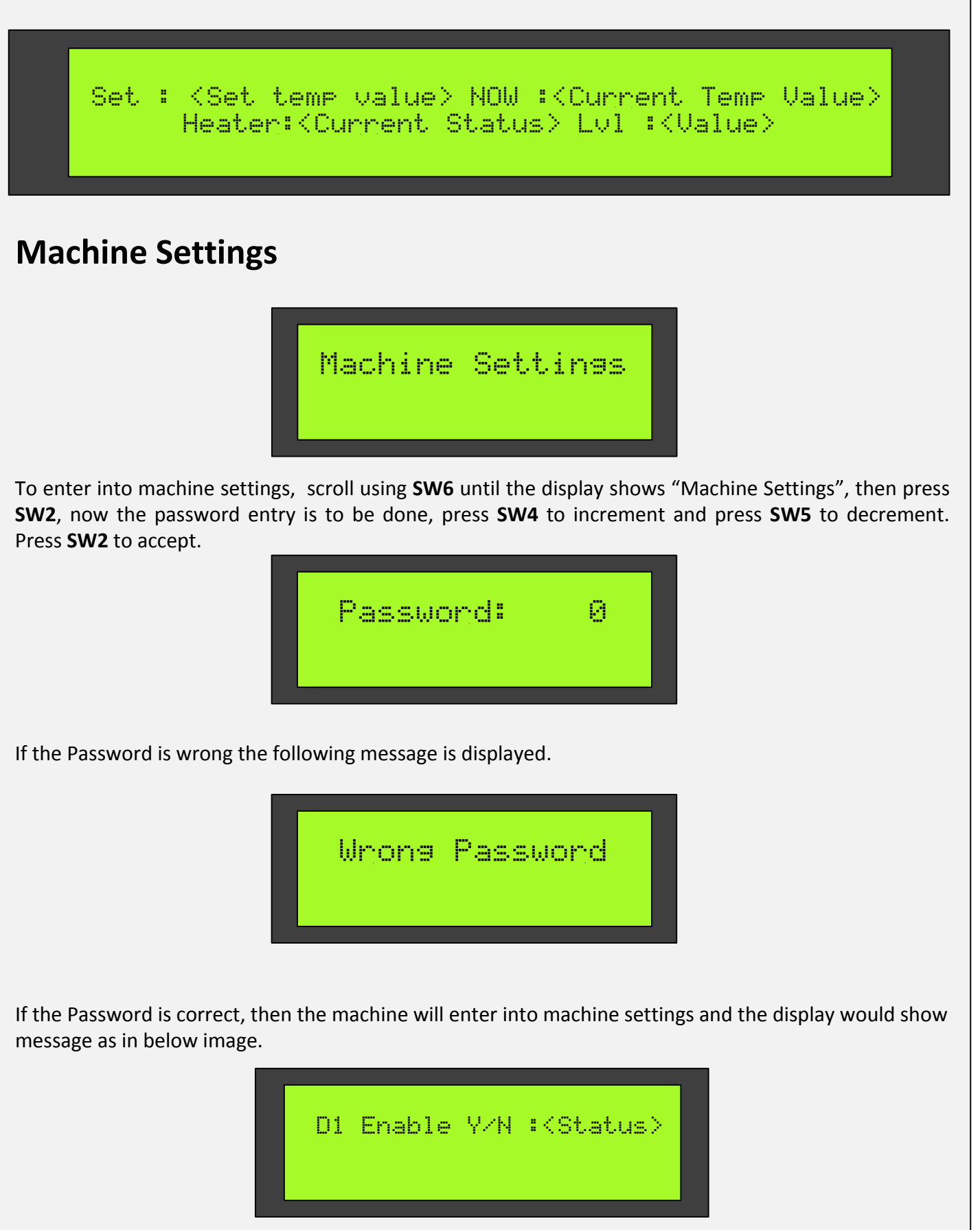

The machine settings menu consists of "delay time" and "on time" settings for each load( i.e. Powder-1, Water-1, Whipper-1, Powder-2, Water-2, Whipper-2, Powder-3, Water-3, Whipper-3) of all drinks.

The machine settings menu can be scrolled using **SW2** to the load whose time settings has to be changed, then press **SW4** to increment the timing, press **SW5** to decrement the timing and press **SW2** to store the setting and scroll forward.

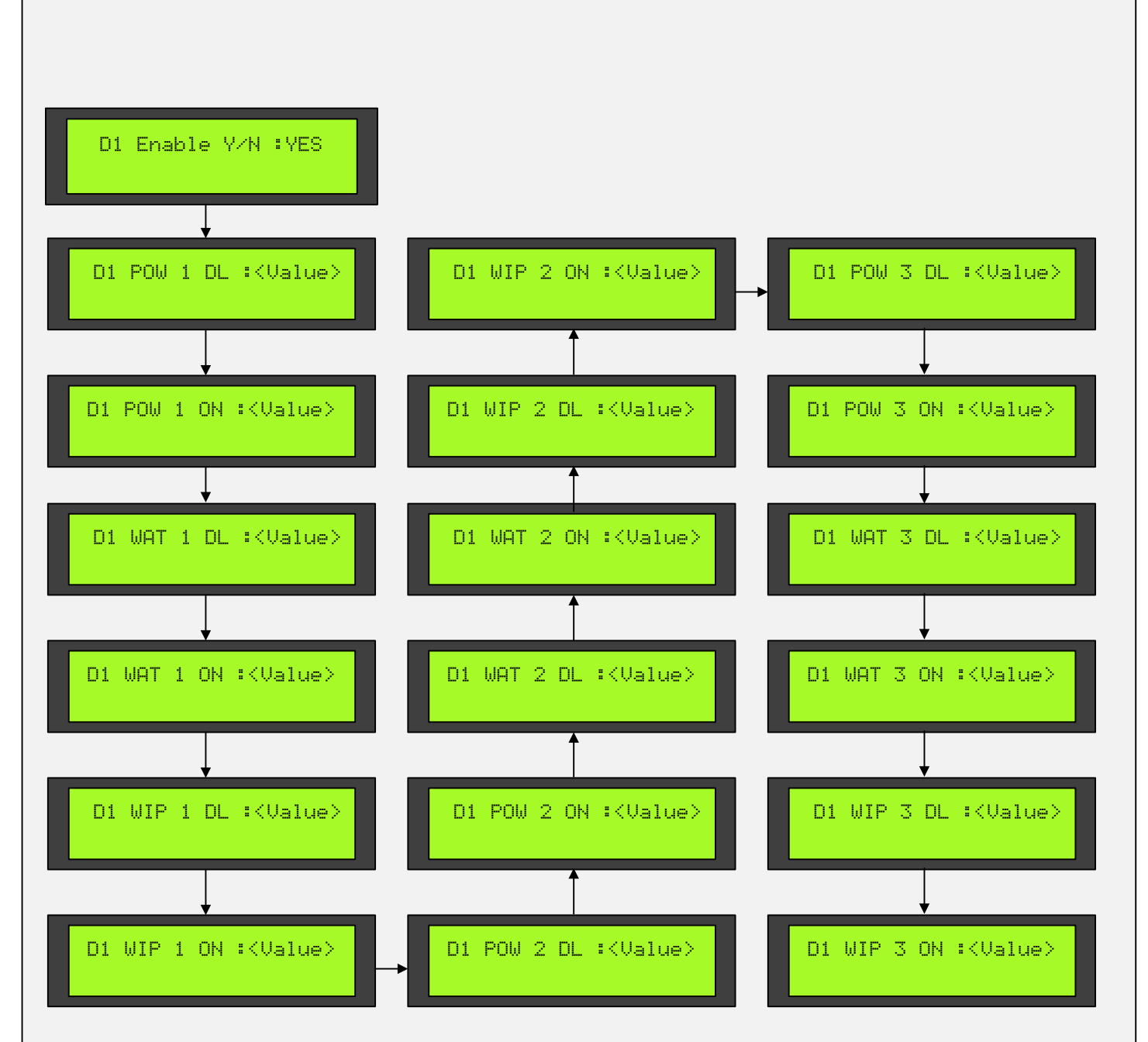

#### NOTE:

**SW6** can be used to jump between the drinks in forward direction. **SW1** can be used to jump between the drinks in reverse direction. **Drink-5** timings can be adjusted only if Hot-Water is disabled

The messages shown above are only for Drink-1(**D1**) the same messages would be displayed for all other drinks except for the D1 part, it would be displayed as D2, D3, D4, D5 corresponding to the drink.

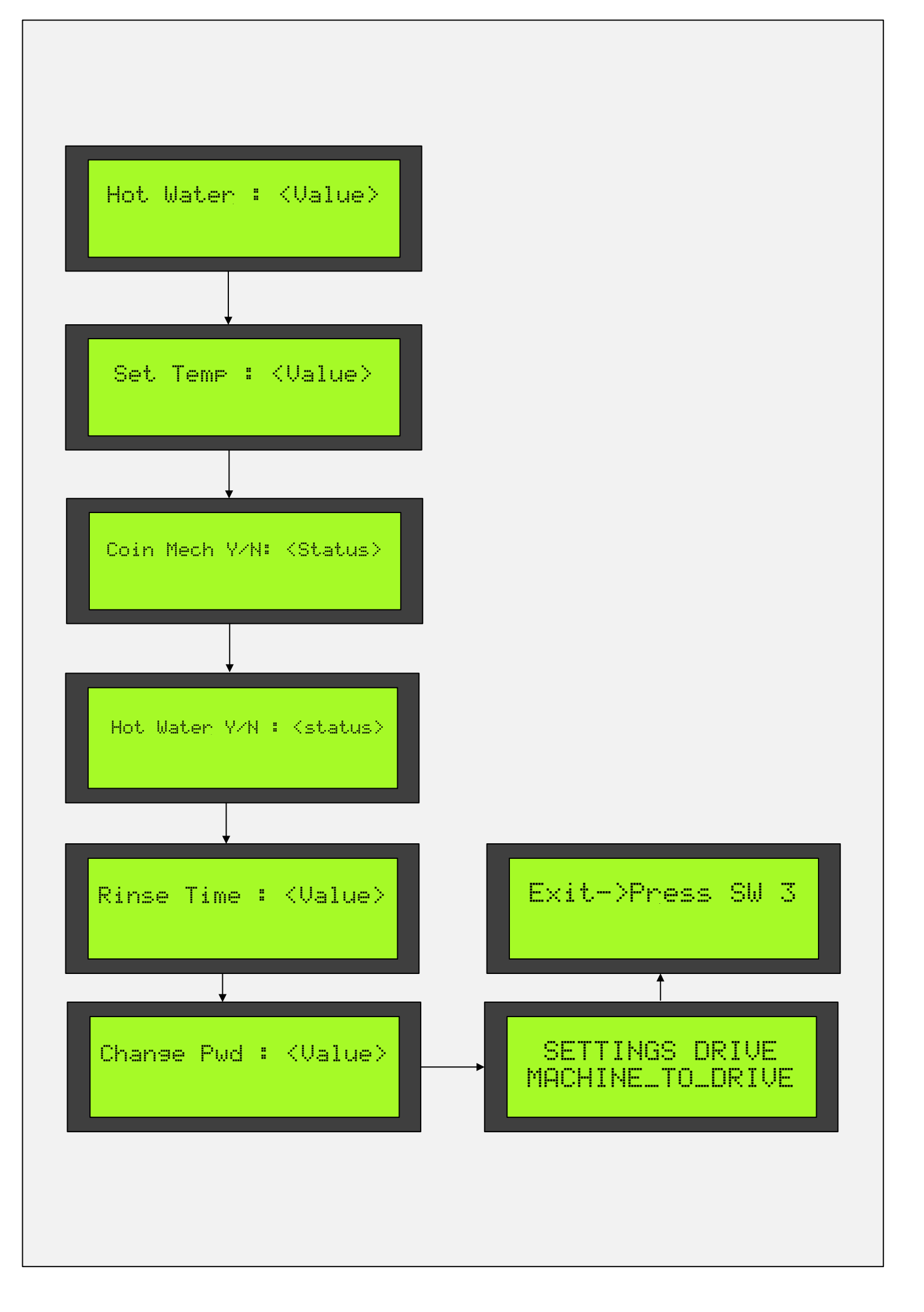

# Drink Enable/Disable:

A drink can be enabled or disable by scrolling to that corresponding drink's "D<x> Enable Y/N :" and changing the settings, press SW4 or SW6 to toggle between YES and NO and then press SW2 to store and scroll forward.

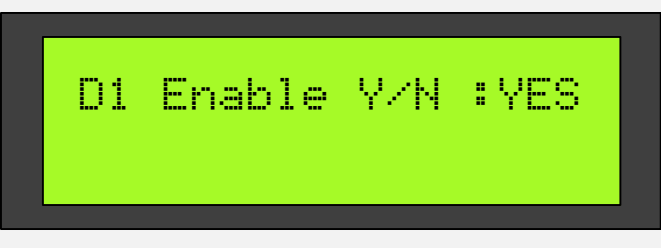

# Set Temperature

The tempretatue at which the boiler should get cut-off can be set by scrolling to the setting shown below, press **SW4** to increment the value and press **SW5** to decrement the value. Press **SW2** to store and scroll forward.

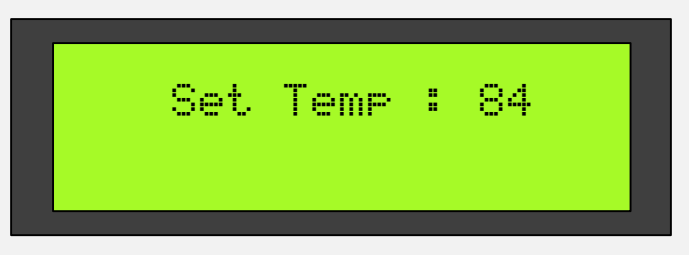

# Coin Mech Y/N

The coin-mechanism can be enabled by scrolling to the **"Coin Mech Y/N"** in machine settings and enabling it, press **SW4** or **SW6** to toggle between **YES** and **NO** and then press **SW2** to store and scroll forward.

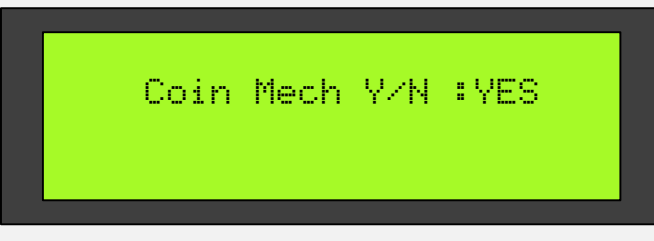

# Hot Water Y/N

The machine can be made to allow hot water dispense by scrolling to the **"Hot Water Y/N"** in machine settings and enabling it. Press **SW4** or **SW6** to toggle between **YES** and **NO** and then press **SW2** to store and scroll forward.

Hot Water Y/N :YES

### **Rinse Time**

The rinse timing can be altered by going to the below shown setting("Rinse Time: <Value>"),press **SW4** for incrementing time and **SW5** to decrement the time and press **SW2** to store and scroll forward.

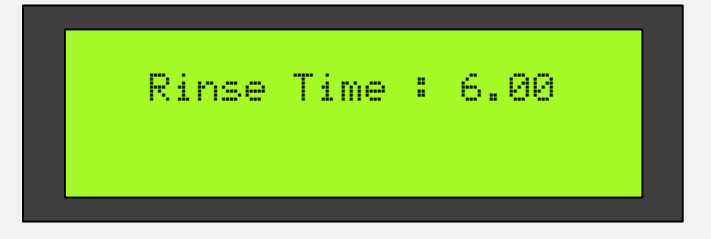

# Change Pwd

The password for entering into machine settings can be changed by scrolling to the below shown setting in machine settings, press **SW4** to increment and **SW5** to decrement, then press **SW2** to store settings and scroll forward.

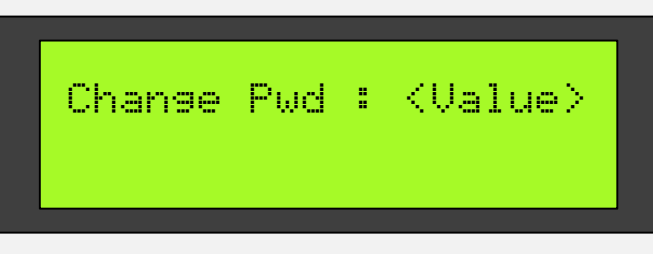

# **Settings Drive**

The values from the machine can be copied to settings drive or values from settings drive can be copied to machine by scrolling to the below shown setting in machine settings, use **SW5** or **SW4** to toggle between "MACHINE TO DRIVE" and "DRIVE TO MACHINE" and then press **SW1** to initiate the copy.

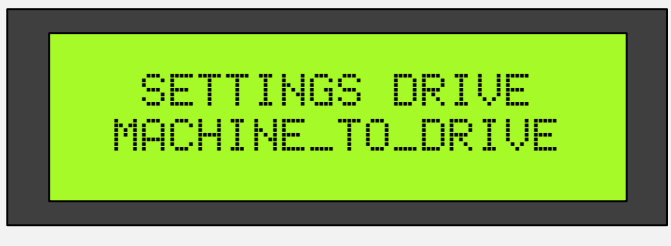

While copying the message shown below is displayed.

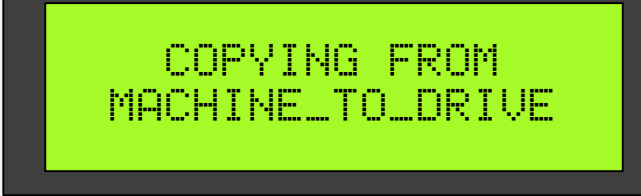

After finishing copy the message shown below is displayed.

COPVING\_SUCCCESS